# 华润集团守正电子招标采购平台

# 供应商准入

# 操作手册

## 目录

|          |      | 概述     |          | 2 |
|----------|------|--------|----------|---|
|          | 1.1. | 功能     | 2介绍      | 2 |
|          |      | 1.1.1. | 资质评审     | 2 |
|          |      | 1.1.2. | 现场评审     | 2 |
|          |      | 1.1.3. | 合格供应商库查询 | 2 |
|          | 1.2. | 准入     | 、流程图     | 3 |
| <u> </u> |      | 系统操作   |          | 3 |
|          | 2.1. | 资质     | 行评审      | 3 |
|          | 2.2. | 现场     | ,<br>可评审 | 6 |
|          | 2.3. | 合格     |          | 8 |
|          |      |        |          |   |

# 一. 概述

## 1.1. 功能介绍

供应商准入功能,可实现集团各 SBU/BU 建立各自的合格供应商库。

供应商准入包含两个准入流程:

▶ 供应商提交准入申请 → 资质审核 → 合格供应商库;

▶ 供应商提交准入申请 → 资质审核 → 现场审核 → 合格供应商库。

准入流程设置与品类数据进行关联,不同的品类可设置不同的准入流程。

#### 1.1.1. 资质评审

供应商准入由供应商发起,供应商管理岗人员收到待准入信息后,对其资质方面的信息进行 评审。

SBU/BU 亦可主动邀请供应商进行资质评审,供应商可收到待办或短信信息后,发起准入申请。

资质评审功能包括供应商选择、资质评审、资质评审单据审核、资质评审单据查询。

#### 1.1.2. 现场评审

资质评审完成后,若该供应商需要进行现场评审,则在现场审批环节进行操作。

资质评审功能包括供应商选择、现场评审、现场评审单据审核、现场评审单据查询。

#### 1.1.3. 合格供应商库查询

合格供应商库 SBU/BU 展示已合格的供应商品类信息,各利润中心隔离。

合格供应商库包括:以供应商维度进行查询的合格供应商库,以及以品类维度进行查询的合格供应商库(供应商在同一组织下准入多少个品类,即展示多少条数据)。

# 1.2. 准入流程图

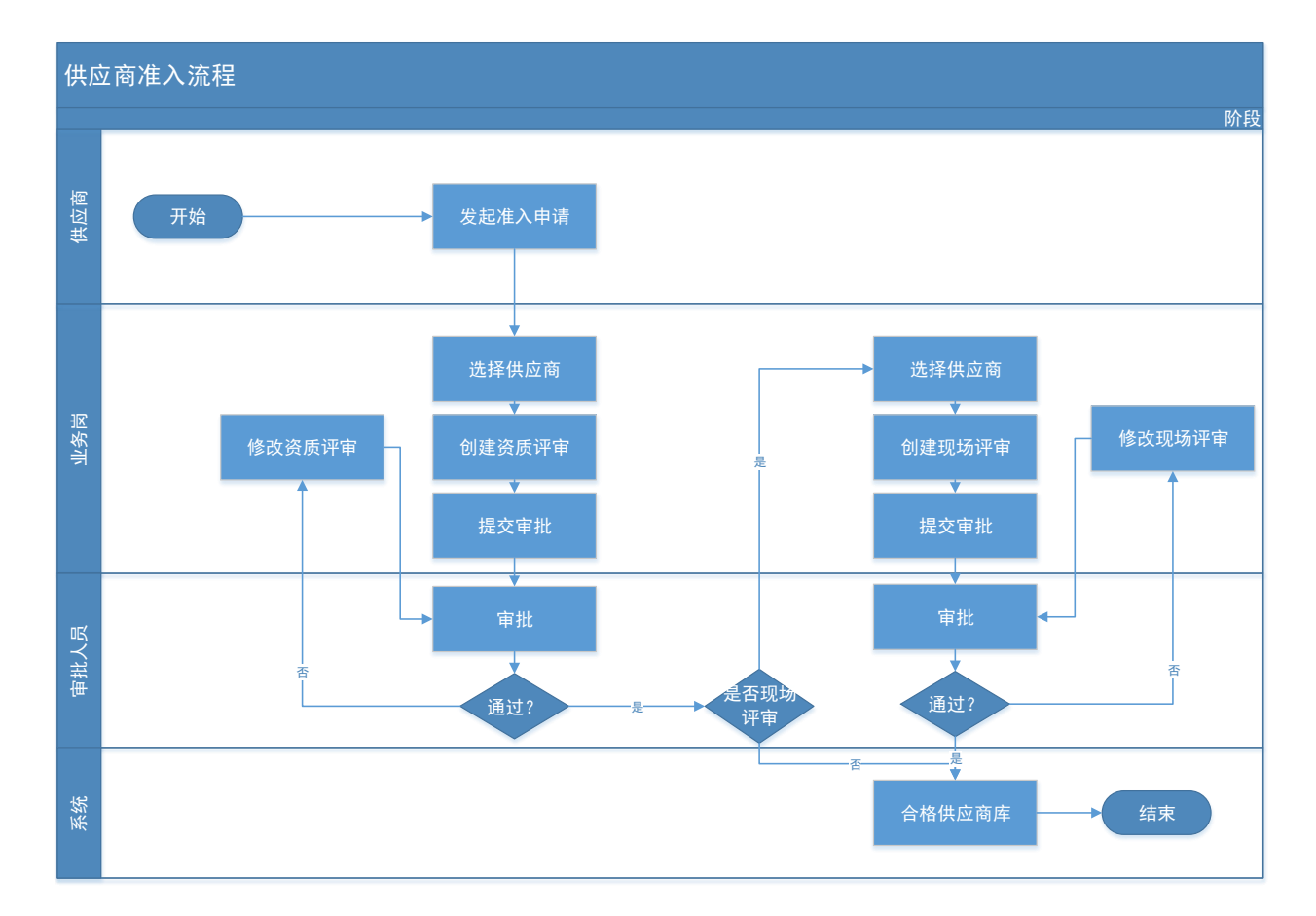

# 二. 系统操作

### 2.1. 资质评审

点击【供应商管理】-【供应商准入】-【资质评审】,进入资质评审单据界面;

| Senare Marine    | <b>4</b> 78N78 |      |      |            | 血行招标         | 代理招标 | 供应商管理                                                                                                    | 费用管理 数据 | 分析 系统管理 | 文档中心 非招采购系统 | 零星物资采购系统 在线         | 监督系统 💮 |
|------------------|----------------|------|------|------------|--------------|------|----------------------------------------------------------------------------------------------------|---------|---------|-------------|---------------------|--------|
| 0                | <b>«</b>       | 我的真正 | 10 I | 資质评审 × >   | •            |      |                                                                                                    |         |         |             |                     |        |
| ₩ 会员管理           | >              | 创建资质 | 译审   | 制除选中 邀请资   | 1日本町 専出EXCEL |      |                                                                                                    |         |         |             |                     |        |
| 19 基础数编度护        | >              |      | /    |            | 汗軍单号:        |      | 供应商:                                                                                                    |         |         | 秋态:         | •                   | ○.投索 ✓ |
| 2 采购品类管理         | 7              |      | 序号   | 评审单号       | g            | 1位角  | 准入组织                                                                                                    |         | 评审状态    | 申请人         | 申请时间                | 摸作     |
|                  |                |      | 1    | A000001431 |              |      |                                                                                                    |         | 审核通过    | 钟吉成         | 2021-04-19 09:32:17 | Q      |
| THE SEARCH AND A |                |      | 2    | A000001430 | 2            |      | 5                                                                                                    |         | 审核通过    | 钟吉成         | 2021-04-16 15:01:05 | Q,     |
| 3 资质评审           |                |      | 3    | A000001429 | -            |      | C                                                                                                    |         | 軍核遭过    | 郑杰峰         | 2021-04-16 10:31:45 | Q      |
| 現场评审             |                |      | 4    | A000001428 |              |      | A reason of the second second second second second                                                                                                    |         | 軍核運过    | 郑杰峰         | 2021-04-16 10:21:15 | Q      |
|                  |                |      | 5    | A000001427 |              | J    | · · · · · · · · · · · · · · · · · · ·                                                                                                    |         | 审核通过    | 徐向前         | 2021-04-15 11:06:14 | Q,     |
| 合格供应商            |                |      | 6    | A000001426 |              |      | 2m, m (10,00+0 ( _ 00,00 mm (0,00) t) 40- m                                                                                                    | - 0     | 编辑中     | 钟吉成         | 2021-04-14 15:54:21 | /      |
| 合格供应商 (品)        | ŧ)             |      | 7    | A000001425 |              |      | And the second second s |         | 编辑中     | 钟吉成         | 2021-04-14 15:22:08 | /      |
|                  |                |      | 8    | A000001424 |              |      | F                                                                                                    |         | 编辑中     | 张海燕         | 2021-04-14 15:21:55 | 1      |
| 供应商入库分配          |                |      | 9    | A000001423 | 1            |      |                                                                                                    |         | 窗終濁过    | 轴吉成         | 2021-04-14 10:42:40 | Q      |

#### 点击【创建资质评审】,进入供应商选择界面;

| ・ 単調栗図寸止电子           | 招标半台  | I UAI | 】华润飘 | 题付正电       |            |                  |        |                |               |                           |             |            |        |             |          |
|----------------------|-------|-------|------|------------|------------|------------------|--------|----------------|---------------|---------------------------|-------------|------------|--------|-------------|----------|
|                      | 78876 |       | 自行排  | 留标 代理      | 召标         | 供                | 应商管理   | 专家管理           | 费用管理          | 数据分析                      | 系统管理        | 文档中心       | 非招采购系统 | 零星物资采购系统 在线 | 监督系统 🕢 💮 |
| 0                    | ×     | 日日    | の画   | 资质评审       | ×          | $\times \bullet$ |        |                |               |                           |             |            |        |             |          |
| 回 会员管理               | >     | 创建资   | 國軍軍  | 服除选中 3     | <b>依</b> 词 | 资质评问             | 事 导出EX | CEL            |               |                           |             |            |        |             |          |
| 9 基础数据维护             | >     |       | ~    | 评审单号:      |            |                  |        |                |               | 供应商:                      |             |            | 状态:    | -           | Q.搜索 ~   |
| 9 采购品类管理             | >     |       | 序号   | 城市中号       |            |                  | 供应该    | ξ.             |               | 准入组织                      |             | 评审状态       | 申请人    | 申请时间        | 操作       |
| P destrants A        |       |       | 1    | A000001431 | 遊          | 择供应              | 亚朗     |                |               |                           |             |            |        | ×           | ۹ ۴      |
| a summer .           |       |       | 2    | A000001430 | 桶          | )定选择             |        |                |               |                           |             |            |        |             | Q        |
| 资质评审                 |       |       | 3    | A000001429 |            |                  | 交易主体;  |                |               | × •                       | 供应商名        | 18R:       |        | ○波索 ~       | Q        |
| 101422300347         |       |       | 4    | A000001428 | _          |                  |        |                |               |                           |             |            |        |             | Q        |
| A36-402 \$77.944     |       |       | 5    | A000001427 |            | 序                | 操作     | 供应             | 商名称           | 交                         | 房主体         | 供应商编码      | 经营范围   | 国民经济分类      | Q        |
| 合格供应商                |       |       | 6    | A000001426 | 0          | 1                | 暂不处理   | 21 (m)         |               | $\mathcal{L}_{a,2}^{(n)}$ | =           | \$00126996 |        |             | 1        |
| 合格供应商 (品迷            | a     |       | 7    | A000001425 | 0          | Z                | 暂不处理   | ENCERTERICS    |               |                           | 45.5 m      | 500126996  |        |             | 1        |
| cranto daring (unite | 5     |       | 8    | A000001424 | 0          | 3                | 暂不处理   | -              | **            | -                         | S J FURZAND | \$00126996 |        |             | 1        |
| 供应商入库分配              |       |       | 9    | A000001423 | 0          | 4                | 暂不处理   | Subsystem Mary | paper Pro ess |                           |             | \$00125411 |        |             | Q        |
|                      |       | -     | 10   | *000001400 | 0          | 5                | 暂不处理   | S. Anna S. Sin | PL 14         | ger anno en               | E-mail      | \$00125411 |        |             | 0        |

选中需要做资质评审的供应商,点击'确认选择'进入资质评审界面;

- 操作说明:
- > 在供应商选择界面中,可根据搜索条件进行供应商的搜索查询。
- 对应暂时不需要处理的供应商,可点击行上按钮'暂不处理'将该供应商设置为暂不处 理状态,则该供应商会自动显示在待处理供应商列后面。
- 供应商在准入后,供应商引入类型自动更改为'供应商增加品类',该供应商若需要增加准入品类,可通过供应商名称搜索或引入类型选择'供应商增加品类'搜索出供应商继续做引入操作。
- 引入类型包括:全部、新供应商引入、供应商增加类别、暂不处理,可根据需要搜索对应的供应商数据。
- > 可点击供应商名称查看该供应商详细信息。

|     | <i></i> | 找的臬  | 面口      | 资质评审 ×    | ×                          |                       |            |      |         |                     |          |
|-----|---------|------|---------|-----------|----------------------------|-----------------------|------------|------|---------|---------------------|----------|
|     | >       | 创建资质 | f评审 - F | 删除选中 邀    | 请资质评审 导出EXCEL              |                       |            |      |         |                     |          |
|     | >       |      | 10-177  | 评审单号:     |                            | 供应商:                  |            |      | 状态: 编辑中 | - Q #               | 膆 ~      |
|     | >       |      | 选择性     | 共应用       |                            |                       |            |      | ~       | 申请时间                | 操作       |
|     |         |      | 确定论     | 「「「」      |                            |                       |            |      |         | 2021-04-19 09:32:17 | Q        |
|     |         |      | 1       | 交易主体:     |                            | × • 供应商               | 名称:        |      | Q 捜索 🗸  | 2021-04-16 15:01:05 | Q        |
|     |         |      | 序       | ; 操作 ≎    | 供应商名称                      | 交易主体                  | 供应商编码      | 经营范围 | 国民经济分类  | 2021-04-16 10:31:45 | Q        |
|     |         |      |         | 新元人間      |                            |                       | \$00126006 |      |         | 2021-04-16 10:21:15 | Q        |
|     |         |      |         | TH/TYLEXE |                            |                       | 500120990  |      |         | 2021-04-15 11:06:14 | Q        |
|     |         |      | 0 2     | 暂不处理      |                            |                       | S00126996  |      |         | 2021-04-14 15:54:21 | Ø        |
|     |         |      | 0 3     | 暂不处理      | E                          | and the second second | S00126996  |      |         | 2021-04-14 15:22:08 |          |
| 品类) |         |      | 0 4     | SET ALTER | Entennie Cingennes Die Lit | 化油墨由 7/18 小 左阴八 司     | 000100411  |      |         | 2021-04-14 15.22.00 | <i>v</i> |

点击【新增】,选择需要准入该供应商的品类,查看资质信息,信息完整则可提交审批; 操作说明:

- > 可同时选择多个品类进行准入,但同一张审批单据只可选择准入流程一致的品类。
- > 该供应商已做准入的品类,无法再次选择;
- 选择品类后,自动显示出该品类所需的资质信息(品类权限设置中维护),供应商上传附件的资质,电子件附件列中显示'查看附件',点击可查看,未上传附件的电子件, 该列显示为空;
- > 需供应商补充上传附件的资质,选中该资质,点击'通知供应商补充附件'则发送通知 至该供应商待办中,并在供应商资质列表中插入该资质信息条目。供应商补充上传附件 后,电子件附件列中显示'查看附件';

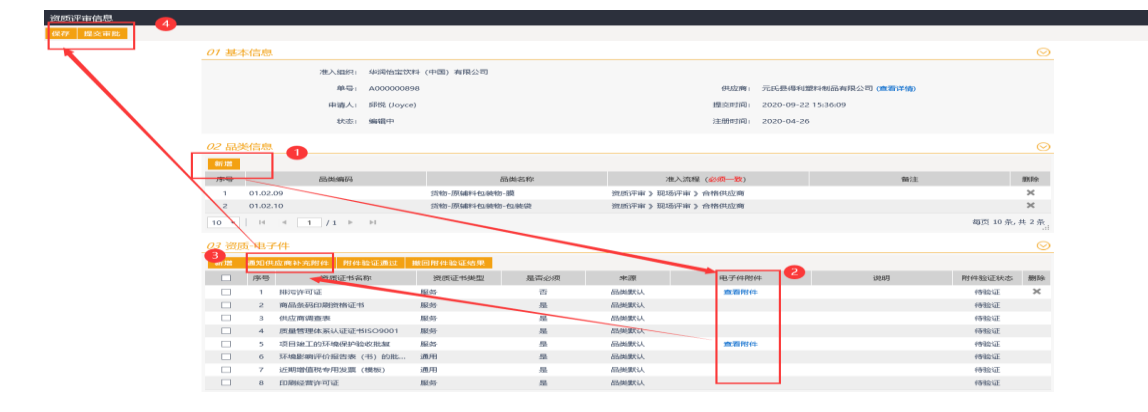

> 电子件列表中,是否必须,当为'是'该行资质不可删除,为'否'则可删除该行资质。

提交审批后,该单据展示在单据列表中,点击右侧操作按钮可查看该单据详细信息;

| 我的桌面 | i O  | 资质评审 × × • |                                                                                                    |                                                                                                    |      |                                                                                                    |                     |     |
|------|------|------------|----------------------------------------------------------------------------------------------------|----------------------------------------------------------------------------------------------------|------|----------------------------------------------------------------------------------------------------|---------------------|-----|
| 创建资质 | 评审 🚦 | 制除选中 邀请资质评 | 审 导出EXCEL                                                                                                    |                                                                                                    |      |                                                                                                    |                     |     |
|      |      | 评          | 南单号:                                                                                                    | 供应商:                                                                                                    |      | 状态: 待审核                                                                                                    | •                   | 該 く |
|      | 序号   | 评审单号       | 供应商                                                                                                    | 准入组织                                                                                                    | 评审状态 | 申请人                                                                                                    | 申请时间                | 操作  |
|      | 1    | A000001049 | 有限公司                                                                                                    |                                                                                                    | 待审核  |                                                                                                    | 2021-01-27 10:34:20 | Q   |
|      | 2    | A000000978 |                                                                                                    |                                                                                                    | 待审核  |                                                                                                    | 2020-11-27 14:52:25 | Q   |
|      | 3    | A000000961 |                                                                                                    |                                                                                                    | 待审核  |                                                                                                    | 2020-11-23 15:22:24 | Q   |
|      | 4    | A00000960  |                                                                                                    |                                                                                                    | 待审核  |                                                                                                    | 2020-11-23 15:18:01 | Q   |
|      | 5    | A000000911 |                                                                                                    |                                                                                                    | 待审核  |                                                                                                    | 2020-10-09 16:34:00 | Q   |
|      | 6    | A00000754  |                                                                                                    | - and the second second                                                                                                    | 待审核  |                                                                                                    | 2020-06-16 11:04:52 | Q   |
|      | 7    | A000000751 |                                                                                                    | and the second second se                                                                                                    | 待审核  |                                                                                                    | 2020-06-16 11:02:17 | Q   |
|      | 8    | A00000748  |                                                                                                    | and the second second sec | 待审核  |                                                                                                    | 2020-06-16 10:59:51 | Q   |
|      | 9    | A000000747 | and the second second se | the second second second second second second second second second second second second second second second se                                                                                                    | 待审核  | and the second second se | 2020-06-16 10:59:01 | Q   |
|      | 10   | A000000746 |                                                                                                    |                                                                                                    | 待审核  |                                                                                                    | 2020-06-16 10:16:31 | Q   |
|      | 11   | A000000712 |                                                                                                    |                                                                                                    | 待审核  |                                                                                                    | 2020-05-29 11:08:20 | Q   |
|      | 12   | A00000451  |                                                                                                    |                                                                                                    | 待审核  |                                                                                                    | 2019-10-11 15:12:17 | Q   |

资质评审单据在审批人员审批通过后,如果不需要现场评审,则该供应商成为合格供应商, 进入合格供应商库,如需现场评审,则在审批通过后,进入现场评审待办信息中。

## 2.2. 现场评审

点击【供应商准入】-【现场评审】,进入现场评审单据界面;

| 0             | <b>~</b> | 我的桌面  | 0    | 現场評审 × (× ) |                                                                                                    |   |      |      |     |                     |     |
|---------------|----------|-------|------|-------------|----------------------------------------------------------------------------------------------------|---|------|------|-----|---------------------|-----|
| ₩ 会员管理        | >        | 创建现场消 | 師 動物 | 金运中         |                                                                                                    |   |      |      |     |                     |     |
| [] 基础数据维护     | >        |       |      | 评           | 审单号:                                                                                                    |   | 供应商: |      | 状态: | • Q #               | 陸 🗸 |
| 四 采购品质管理      | >        |       | 序号   | 评审单号        | 供应商                                                                                                    |   | 准入组织 | 评审状态 | 申请人 | 申请时间                | 摄作  |
| - Andrewson ( | _        |       | 1    |             |                                                                                                    | 4 |      | 审核通过 |     | 2021-01-13 09:07:30 | Q   |
|               |          |       | 2    |             |                                                                                                    |   |      | 审核通过 |     | 2021-01-12 09:17:21 | Q   |
| 资产评审          |          |       | 3    |             |                                                                                                    |   |      | 审核通过 |     | 2020-12-24 10:35:26 | Q   |
| 根场派审          |          |       | 4    |             |                                                                                                    |   |      | 审核通过 |     | 2020-12-24 10:34:10 | Q   |
| 2             |          |       | 5    |             | and the second second se |   |      | 审核通过 |     | 2020-12-24 10:32:54 | Q   |
| 合格供应商         |          |       | 6    |             |                                                                                                    |   |      | 审核通过 |     | 2020-12-24 10:29:40 | Q   |
| 合格供应商 (品类)    |          |       | 7    |             |                                                                                                    |   |      | 审核通过 |     | 2020-12-24 10:28:01 | Q   |
|               |          |       | 8    |             |                                                                                                    |   |      | 审核通过 |     | 2020-12-24 10:23:54 | Q   |

点击【创建现场评审】,进入供应商选择列表界面,当前可做现场评审的供应商都显示此列

表中;

| 我的桌面 | i Q<br>評审   册 | 现 <mark>使</mark> 建立 × | × •   |      |       |                |                |                                                                                                    |   |                     |     |
|------|---------------|-----------------------|-------|------|-------|----------------|----------------|----------------------------------------------------------------------------------------------------|---|---------------------|-----|
|      |               |                       | 评审单号: |      |       | 供应商:           |                | 状态:                                                                                                    |   | •                   | 数 ~ |
|      | 序号            | 评审单 进                 | 战争供应商 |      |       |                |                |                                                                                                    | × | 申请时间                | 攝作  |
|      | 1             | B00200025             | F建    |      |       |                |                |                                                                                                    |   | 2021-01-13 09:07:30 | Q   |
|      | 2             | B0000023              |       |      |       |                |                |                                                                                                    |   | 2021-01-12 09:17:21 | Q   |
|      | 3             | B00000025             | 交易主体: |      | *     | (▼ 供应商名称:      |                | Q摘素 ✓                                                                                                    |   | 2020-12-24 10:35:26 | Q   |
|      | 4             | B0000025              | 序供    | 应商名称 | 供应商编码 | 交易主体           | 经营范围           | 国民经济分类                                                                                                    | 主 | 2020-12-24 10:34:10 | Q   |
|      | 5             | B0000025              | 1     |      |       |                |                |                                                                                                    |   | 2020-12-24 10:32:54 | Q   |
|      | 6             | B0000025              | 2     |      |       |                |                |                                                                                                    |   | 2020-12-24 10:29:40 | Q   |
|      | 7             | B0000025 🔿            | 3     |      |       |                |                |                                                                                                    |   | 2020-12-24 10:28:01 | Q   |
|      | 8             | B0000024              | 4     |      |       |                | and the second | 1000                                                                                                    |   | 2020-12-24 10:23:54 | Q   |
|      | 9             | B0000024              | 5     |      |       | and the second | 10000          | and the second second se |   | 2020-12-24 10:22:16 | Q   |
|      | 10            | B0000024              | 6     |      |       |                |                | and the second second se |   | 2020-12-24 10:20:43 | Q   |
|      | 11            | B0000024              | 7     |      |       |                |                | Man N Mark                                                                                                    |   | 2020-12-24 10:18:32 | Q   |

当数据量较大时,可根据搜索条件进行查找,选中需要做现场评审的供应商,点击【新建】,

进入现场评审界面;

| ij | 选择 | ₽供 | 应商      |         |           |     |              |            |      |        | ×     |
|----|----|----|---------|---------|-----------|-----|--------------|------------|------|--------|-------|
|    | 新趸 | È  |         |         |           |     |              |            |      |        |       |
|    |    |    | 交易主体:   |         |           | × • | 供应商名称:       |            |      | Q 搜索 ^ |       |
|    |    | E  | 民经济分类:  |         |           | х т | 主要供货/服务地区:   |            |      |        |       |
|    |    |    | 营业范围:   |         |           |     | 已处理:         |            | •    |        |       |
|    |    | 序  | 供应商     | 洺称      | 供应商编码     |     | 交易主体         | 经营范围       | 国    | 经济分类   | 主     |
| (  | )  | 1  | 乔丹      |         |           | 华派  | 闰微电子有限公司     |            |      |        | 234   |
|    |    | 2  | 深圳市矽灵斯电 | 子有限公司   | S00005078 | 华游  | 再赛美科微电子(深圳)有 | 23(⊙o⊙)234 | 电力生产 |        |       |
| ſ  |    |    |         |         |           |     |              |            |      |        |       |
|    |    |    |         |         |           |     |              |            |      |        |       |
|    |    |    |         |         |           |     |              |            |      |        |       |
|    |    |    |         |         |           |     |              |            |      |        |       |
|    |    |    |         |         |           |     |              |            |      |        |       |
|    | <  |    |         |         |           |     |              |            |      |        | >     |
|    | 10 | •  | II I    | 1 / 1 > | H         |     |              |            |      | 每页 10  | 条,共2条 |

在现场评审界面进行评审信息录入,选择评审结果为'通过'或'不通过',当选择不通过 时,显示选择项'作废资质评审'当勾选时,审批结束后现场评审不通过的同时,作废资质 评审,当不勾选时,审批结束则只有现场评审不通过;

操作说明:

- > 可点击 '资质评审' 按钮进入该现场评审对应的资质评审;
- ▶ 可点击'查看详情'查看该供应商详细信息。

| · FL-H-IThey |       |                                                       |         |                 |       |      |     |         | $\odot$ |
|--------------|-------|-------------------------------------------------------|---------|-----------------|-------|------|-----|---------|---------|
|              | 单号:   | B000000235                                            | 准入组织:   | 4               | 司     | 供应商: | 倚)  | 陸紙业有限公司 | 查看详     |
|              | 申请人:  |                                                       | 提交时间:   | 2020-08-24 09:5 | 1:13  | 状态:  | 编辑中 |         |         |
|              | 评审部门: | 采购部, 质量环境安全部                                          |         |                 | 评审人员: |      |     |         |         |
|              | 评审结果: | <ul> <li>不通过</li> <li>✓ 作废资质汗审(* 作废后相关联的品类</li> </ul> | 可以重新评审) |                 |       |      |     | •       |         |
|              | 评审概况: | 2017-06-05审核通过                                        |         |                 |       |      |     |         |         |
|              | 备注信息: | ZB-XGYSXCSHJG (2017) 14 등                             |         |                 |       |      |     |         |         |
| 2 其他附件信息     |       |                                                       |         |                 |       |      |     |         | $\odot$ |
| 电子件名称        |       | 电子件列表(点击查看)                                           | 1       | 电子件管理           |       | 说明   |     |         |         |
|              | 无电子   | 子件                                                    |         | 电子件管理 非         | 电附件   |      |     |         |         |
| 地附件          |       |                                                       |         |                 |       |      |     |         |         |

现场评审信息录入完毕,点击【提交审批】,将该单据提交至审批人处;

| 观场评声信息      |         |               |                            |                     |
|-------------|---------|---------------|----------------------------|---------------------|
| 保存 提交审批     |         |               |                            |                     |
|             |         | 资质评审 >>> 现场评审 | >>> 合格供应商                  |                     |
| <i>01</i> 评 | P审信息    |               |                            |                     |
|             | 单号:     | B000000202    | 准入组织:                      | 供应商: 二号投标公司1 (查看详情) |
|             |         |               |                            |                     |
|             | 申请人:    |               | 提30月间: 2020-10-20 09:48:26 | 次念: 3000000         |
|             | (注意思》]: | 反抗の部          | 详审人员: 果果                   |                     |
|             | 评审结果:   | 通过            |                            | •                   |
|             | 评审概况:   | 符合公司标准        |                            |                     |
|             | 备注信息:   |               |                            |                     |
|             |         |               |                            |                     |
|             |         |               |                            |                     |

提交审批后,该单据显示在现场审批单据列表中,点击列表右侧的操作按钮可进行单据详情

| 本手 |   |
|----|---|
| 旦伯 | , |

| 找的桌口 | 10  | 现场评审 ×     | × •                                                                                                    |                                                                                                    |      |            |                     |         |
|------|-----|------------|----------------------------------------------------------------------------------------------------|----------------------------------------------------------------------------------------------------|------|------------|---------------------|---------|
| 创建现场 | 评审量 | 除选中        |                                                                                                    |                                                                                                    |      |            |                     |         |
|      |     |            | <b>泽审单号</b> :                                                                                                    | 供应商:                                                                                                    |      | 状态: 编辑中    | • Q                 | 検索 \vee |
|      | 序号  | 评审单号       | 供应商                                                                                                    | 准入组织                                                                                                    | 评审状态 | 申请人        | 申请时间                | 操作      |
|      | 1   | L.         |                                                                                                    |                                                                                                    |      |            | 2020-11-10 09:54:34 | Q       |
|      | 2   |            | and the second second se | and the second second sec                                                                                                    |      |            | 2020-10-26 16:01:11 | Q       |
|      | 3   |            | p*                                                                                                    |                                                                                                    |      |            | 2020-10-21 14:40:13 | Q       |
|      | 4   |            |                                                                                                    | 1                                                                                                    |      |            | 2020-10-20 09:48:26 | Q       |
|      | 5   | В          | 3                                                                                                    |                                                                                                    | 编辑中  | adminadmin | 2020-09-30 09:51:53 | Q       |
|      | 6   | B000000200 | (平湖) 有限公司                                                                                                    | 4 (中国)有限公司                                                                                                    | 待审核  | 金?         | 2020-04-14 13:46:26 | Q       |
|      | 7   |            |                                                                                                    |                                                                                                    |      |            | 2019-11-05 10.37.43 | Q       |
|      | 8   |            | `ej                                                                                                    | and the second second s |      | )          | 2019-11-05 10:32:24 | Q       |

现场评审单据审批完成后,该供应商品类进入合格库中。

## 2.3. 合格供应商库

点击【供应商准入】-【合格供应商】,进入合格供应商界面;点击【供应商准入】-【合格 供应商(品类)】,进入合格供应商(品类)界面;

| 0                                                                                                    | <b>«</b>         | 我的桌面                                                   | 10 現场评审                                                                                                    | 合格供应商 ×              | 合格但应商         | $\times$ |                                                                                                    |                                                                                                    |               |                                                                                                  |                                                                                                   |                                                                                                    |                                                                                                    |                |
|----------------------------------------------------------------------------------------------------|------------------|--------------------------------------------------------|----------------------------------------------------------------------------------------------------|----------------------|---------------|----------|----------------------------------------------------------------------------------------------------|----------------------------------------------------------------------------------------------------|---------------|--------------------------------------------------------------------------------------------------|---------------------------------------------------------------------------------------------------|----------------------------------------------------------------------------------------------------|----------------------------------------------------------------------------------------------------|----------------|
| ₩ 会员管理                                                                                                    | ,                |                                                        |                                                                                                    | 供应商名称:               |               |          |                                                                                                    | 交                                                                                                    | 易主体:          |                                                                                                  |                                                                                                   | × *                                                                                                    | Q版家 ~                                                                                                    |                |
| 19 基础数据维护                                                                                                    | >                | 序号                                                     | 供应商名称                                                                                                    |                      | 交易主体          | 供应商      | 扁码                                                                                                    | 经营范围                                                                                                    | E             | 国民经济分类                                                                                           | 主要供货地区                                                                                            | 公司                                                                                                    | 歴 18                                                                                                    | ffi            |
| rg 采购品受管理                                                                                                    | >                | 1                                                      |                                                                                                    |                      |               | S00160   | 904 生产:无限                                                                                                    | 电机 (经向环保部门排                                                                                                | 机械设备、3        | <u>「金产品及电子产品批发</u>                                                                               | 国产进口等气动元件 电器元                                                                                     | t‡                                                                                                    |                                                                                                    | λ,             |
| 0                                                                                                    |                  | 2                                                      |                                                                                                    |                      |               | S00160   | 904 生产:无限                                                                                                    | 电机 (经向环保部门组                                                                                                | 机械设备、3        | 6金产品及电子产品批发                                                                                      | 国产进口等气动元件 电磷元                                                                                     | 件                                                                                                    | (                                                                                                    | 2              |
| 19 供应商准入                                                                                                    | Ŭ 1              | 3                                                      |                                                                                                    |                      |               | S00160   | 904 生产:无限                                                                                                    | 电机 (经向环保部门排                                                                                                | 机械设备、3        | 6金产品及电子产品批发                                                                                      | 国产进口等气动元件 电器元                                                                                     | 件                                                                                                    | (                                                                                                    | 2              |
| 资质评审                                                                                                    |                  | 4                                                      | ,                                                                                                    |                      |               | S00160   | 904 生产:无限                                                                                                    | 电机 (经向环保部门排                                                                                                | 机械设备、3        | 6金产品及电子产品批发                                                                                      | 国产进口等气动元件 电器元                                                                                     | 件                                                                                                    |                                                                                                    | 2              |
| W150Th                                                                                                    |                  | 5                                                      |                                                                                                    |                      | -             | S00160   | 904 生产:无用                                                                                                    | 盹机 (经向环保部门排                                                                                                | 机械设备、3        | 6金产品及电子产品批发                                                                                      | 国产进口等气动元件 电器元                                                                                     | 件                                                                                                    | 4                                                                                                    | 2              |
| APD-NDFT N                                                                                                    |                  | 6                                                      |                                                                                                    |                      |               | S00160   | 904 生产:无限                                                                                                    | 甩机 (经向环保部门排                                                                                                | 机械设备、3        | 6金产品及电子产品批发                                                                                      | 国产进口等气动元件 电器元                                                                                     | 件                                                                                                    | 0                                                                                                    | 2              |
| 合格供应商 2                                                                                                    |                  | 7                                                      |                                                                                                    |                      |               | \$00160  | 904 生产:无限                                                                                                    | 电机 (经向环保部门排                                                                                                | 机械设备、3        | 6金产品及电子产品批发                                                                                      | 国产进口等气动元件 电鳞元                                                                                     | 件                                                                                                    | (                                                                                                    | 2              |
| 合格供应商 (品类)                                                                                                    |                  | 8                                                      |                                                                                                    |                      |               | \$00160  | 904 生产:无限                                                                                                    | 电机 (经向环保部门排                                                                                                | 机械设备、于        | 6金产品及电子产品批发                                                                                      | 国产进口等气动元件 电器元                                                                                     | 件                                                                                                    | 0                                                                                                    | λ              |
|                                                                                                    |                  | 9                                                      |                                                                                                    |                      |               | S00160   | 904 生产:无限                                                                                                    | 电机 (经向环保部门排                                                                                                | 机械设备、3        | 6金产品及电子产品批发                                                                                      | 国产进口等气动元件 电器元                                                                                     | 件                                                                                                    | 0                                                                                                    | 2              |
| 供应商入库分配                                                                                                    |                  | 10                                                     |                                                                                                    | 1                    |               | S00160   | 904 生产:无限                                                                                                    | 电机 (经向环保部门排                                                                                                | 机械设备。3        | 6金产品及电子产品批发                                                                                      | 国产进口等气动元件 电器元                                                                                     | 件                                                                                                    | (                                                                                                    | 2              |
|                                                                                                    |                  |                                                        |                                                                                                    |                      |               |          |                                                                                                    |                                                                                                    |               |                                                                                                  |                                                                                                   |                                                                                                    |                                                                                                    |                |
| 0                                                                                                    | ×                | 我的点                                                    | 面 <sup>(1)</sup> 现场评审                                                                                                    | 合格供应商                | 合格供应商         | × •ו     |                                                                                                    |                                                                                                    | _             |                                                                                                  |                                                                                                   | _                                                                                                    |                                                                                                    |                |
| 会员管理                                                                                                    | <b>«</b>         | 我的直                                                    | 面 C) 記述評审                                                                                                    | 合格供应商<br>供应商名称:      | 合格供应育         | × × •    |                                                                                                    |                                                                                                    | 交易主体:         |                                                                                                  |                                                                                                   | × *                                                                                                    | Q. 搬索                                                                                                    | <u> </u>       |
| <ul> <li>会员管理</li> <li>日 基础数据维护</li> </ul>                                                                                                    | ×<br>><br>>      | 我的点                                                    | 国 Q<br>記述汗車<br>供应商名称                                                                                                    | 合情供应商<br>供应商名称:      | 合格供应商<br>交易主体 | × × +    | 供应商编码                                                                                                    | 開夜                                                                                                    | 交易主体:<br>经济分类 | ±                                                                                                | 要供货地区                                                                                             |                                                                                                    | Q. 根室<br>品类名称                                                                                                    | <mark>~</mark> |
| <ul> <li>一 会员管理</li> <li>ご 基础数据排却</li> <li>ご 承知品类管理</li> </ul>                                                                                                    | ×<br>><br>>      | 我的点<br>序号<br>1                                         | 四 四 四 辺 辺 辺 辺 辺 辺 辺 辺 回 回 回 回 辺 回 辺 回 辺                                                                                                    | 合格供应商<br>供应商名称:      | 合格供应意<br>交易主体 | ×××      | 供应商编码<br>500016675                                                                                            | 国际广告业                                                                                                    | 交易主体:<br>经济分类 | ±                                                                                                | 要供信地区 03                                                                                          | × •<br>品迷病码<br>.07                                                                                                    | Q 證鉴<br>品类名称<br>服务-市场服务                                                                                                    | <b>~</b>       |
| <ul> <li>会员管理</li> <li>12 超电数振伸护</li> <li>13 承知品牌管理</li> </ul>                                                                                                    | ×<br>><br>><br>> | 我的桌<br>序号<br>1<br>2                                    | 回 C 取运评部<br>但应需名称                                                                                                    | 会招供应商<br>供应商名称:      | 合格供应商<br>交易主体 | × × •    | 你应面编码<br>S00016675<br>S00016675                                                                               | 展現<br>广告业<br>广告业                                                                                           | 交易主体:<br>经济分类 | ±                                                                                                | 要供搞地区 03                                                                                          | × *<br>副迷案码<br>.07<br>.07                                                                                                    | <ul> <li>2. 酸素</li> <li>品味名和</li> <li>服务-市场服务</li> <li>服务-市场服务</li> </ul>                                                                                                    | <b>~</b>       |
| <ul> <li>              → ○○○○○○○○○○○○○○○○○○○○○○○○</li></ul>                                                                                                    | ×<br>><br>><br>> | 我的桌<br>序号<br>1<br>2<br>3                               | 页 C 现场评审<br>供应奏名称                                                                                                    | 合格积应商<br>供应商名称:      | 合格供应商<br>交易主体 | × × •    | 但应面编码<br>S00016675<br>S00016675<br>S00016675                                                                  | 周期<br>广告业<br>广告业<br>广告业                                                                                    | 交易主体:<br>经济分类 | ±                                                                                                | 要供抓地区<br>01<br>03<br>01                                                                           | × •<br>品述编码<br>.07<br>.07                                                                                                    | <ul> <li>2. 提去</li> <li>品块名档<br/>服务-市场服务</li> <li>服务-市场服务</li> <li>服务-市场服务</li> <li>服务-市场服务</li> </ul>                                                                                                    | <b>~</b>       |
| <ul> <li>会员管理</li> <li>日 基础数据排却</li> <li>日 基础数据排却</li> <li>日 承知品景管理</li> <li>日 供应算准入</li> <li>更近评報</li> </ul>                                                                                                    | ×<br>2<br>2<br>2 | 我的桌<br>序号<br>1<br>2<br>3<br>4                          | 页 C 现场评审<br>但应奏名称                                                                                                    | 会情况应用<br>供应周名称:      | 合格供应弯<br>交量主体 | • ו      | 但应面编码<br>S00016675<br>S00016675<br>S00016675<br>S00016675                                                     |                                                                                                    | 交易主体:<br>经济分类 | ±                                                                                                | 要供货地区<br>01<br>02<br>03<br>01<br>01<br>01                                                         | × *<br>品述编码<br>.07<br>.07                                                                                                    | Q. 健安           品类名称           服务-市场服务           服务-市场服务           服务-市场服务           服务-市场服务                                                                                                    | <b>×</b>       |
| <ul> <li>         ・         ・         ・</li></ul>                                                                                                    | ×<br>><br>><br>> | 我的桌<br>序号<br>1<br>2<br>3<br>4<br>5                     | 回 C 記述序書<br>(4)広奏名称<br>/                                                                                                    | 会情况应用<br>供应周名称:      | 合格供应算<br>交星主体 | • ו      | 创应商编码<br>S00016675<br>S00016675<br>S00016675<br>S00016675<br>S00016675                                        |                                                                                                    | 交易主体:<br>经济分类 | 1                                                                                                | 要供該地区<br>01<br>02<br>03<br>03<br>03<br>03<br>03                                                   | × *<br>品处编码<br>.07<br>.07<br>.07<br>.07                                                                                                   | Q. 供您           品类和常           服务           服务           服务           服务           服务           服务           服务           服务           服务           服务           服务           服务           服务           服务           服务                                                                                                    |                |
| <ul> <li>会员管理</li> <li>分员管理</li> <li>分 基础武规师护</li> <li>イ 采购品单管理</li> <li>イ 采购品单管理</li> <li>イ 采购品单管理</li> <li>パ 成百年報</li> <li>現 近千年報</li> </ul>                                                                                                    | ×<br>><br>>      | 我的桌<br>序号<br>1<br>2<br>3<br>4<br>5<br>6                | <ul> <li>新品牌</li> <li>5 度</li> <li>6 度</li> <li>7 度</li> <li>8 品牌</li> <li>9 点</li> <li>9 点<td>会桥印立两<br/>供应确名称:</td><td>合格供应算<br/>交星主体</td><td>× × •</td><td>供应商编码<br/>S00016675<br/>S00016675<br/>S00016675<br/>S00016675<br/>S00016675</td><td>市合业<br/>「合业<br/>「合业<br/>「合业<br/>「合业<br/>「合业<br/>「合业<br/>「合业<br/>「</td><td>交易主体:<br/>经济分类</td><td>±</td><td>要供該地区 01<br/>01<br/>01<br/>01<br/>01<br/>01<br/>01<br/>01<br/>01<br/>01<br/>01<br/>01<br/>01<br/>0</td><td>× •</td><td>C. 按至<br/>品类名称<br/>服务: 市场服务<br/>服务: 市场服务<br/>服务: 市场服务<br/>服务: 市场服务<br/>服务: 市场服务<br/>服务: 市场服务<br/>服务: 市场服务</td><td></td></li></ul> | 会桥印立两<br>供应确名称:      | 合格供应算<br>交星主体 | × × •    | 供应商编码<br>S00016675<br>S00016675<br>S00016675<br>S00016675<br>S00016675                                        | 市合业<br>「合业<br>「合业<br>「合业<br>「合业<br>「合业<br>「合业<br>「合业<br>「                                                  | 交易主体:<br>经济分类 | ±                                                                                                | 要供該地区 01<br>01<br>01<br>01<br>01<br>01<br>01<br>01<br>01<br>01<br>01<br>01<br>01<br>0             | × •                                                                                                    | C. 按至<br>品类名称<br>服务: 市场服务<br>服务: 市场服务<br>服务: 市场服务<br>服务: 市场服务<br>服务: 市场服务<br>服务: 市场服务<br>服务: 市场服务                                                                                                    |                |
| <ul> <li>● 会员管理</li> <li>○ 会员管理</li> <li>○ 超磁波振频的</li> <li>○ 印成局熱管理</li> <li>○ 印成局熱管理</li> <li>○ 可成局系</li> <li>○ 可成局系</li> <li></li></ul> | ×<br>><br>><br>~ | 我的桌<br>序号<br>1<br>2<br>3<br>4<br>5<br>6<br>7           | 四 Q 2 2055年年<br>伊立商名称<br>(                                                                                                    | 会桥印道商<br>供应确名称:      | 合橋供应商<br>交雇主体 | × × •    | 供应商编码<br>500016675<br>500016675<br>500016675<br>500016675<br>500016675<br>500016675                           |                                                                                                    | 交易主体:<br>经济分类 |                                                                                                  | 展明3558区<br>01<br>02<br>03<br>03<br>03<br>03<br>03<br>03<br>03<br>03<br>03<br>03<br>03<br>03<br>03 | × *<br>周期時間<br>57<br>67<br>67<br>67<br>67<br>67<br>67                                                                                     | Q. (安玄<br>品类名称<br>服务-市场服务<br>服务-市场服务<br>服务-市场服务<br>服务-市场服务<br>服务-市场服务<br>服务-市场服务<br>服务-市场服务<br>服务-市场服务                                                                                                    |                |
| <ul> <li>会問答理         <ul> <li>会問答理             <li>会問答理             </li> <li>法和品供告報             </li> <li>不和品供告報             </li> <li>「日本の会員</li> <li>「日本の会員</li> <li>「日本の会員</li> <li>「日本の会員</li> <li>「日本の会員</li> <li>「日本の会員</li> <li>「日本の会員</li> <li>会問の会員</li> <li>会問の会員</li> <li>会問の会員</li> <li>会問の会員</li> </li></ul> <ul> <li>会問の会員</li> <li>会問の会員</li> <li>会問の会員</li> </ul> </li> </ul>                                                                                                    | ×<br>><br>><br>  | 我的桌<br>序号<br>1<br>2<br>3<br>4<br>5<br>6<br>7<br>8      | 0 0 2067#<br>065868<br>0                                                                                                    | 合桥印达两<br>(杜武明 各称:    | 合格供应商<br>交遍主体 |          | 供应商编码<br>S00016675<br>S00016675<br>S00016675<br>S00016675<br>S00016675<br>S00016675<br>S00004815              | 下音业<br>「音业<br>「音业<br>「音业<br>「音业<br>「音业<br>「音业<br>「音业<br>二音业<br>二音业<br>二音业<br>二音业<br>二音业<br>二音业<br>二音业<br>二 | 交易主体:<br>经济分类 | źЯ                                                                                               | 2480,094                                                                                          | × *<br>副使编码<br>87<br>87<br>87<br>87<br>87<br>87<br>87<br>87<br>87<br>87                                                                   | Q. ()(2)           品紙名約           服务:市场服务           服务:市场服务           服务:市场服务           服务:市场服务           服务:市场服务           服务:市场服务           服务:市场服务           服务:市场服务           加合:市场服务           服务:市场服务           服务:市场服务           服务:市场服务           加合:所属科包装物                                                                                                    | ✓              |
|                                                                                                    | «                | 我的桌<br>序号<br>1<br>2<br>3<br>4<br>5<br>6<br>7<br>8<br>9 | 2 2 32(5)?#<br>(4) <u>(</u> (京高高<br>()                                                                                                    | 会销印近两<br>伊拉商名称:<br>: | 会格供应尊<br>交星主体 |          | 伊広商編码<br>500016675<br>500016675<br>500016675<br>500016675<br>500016675<br>500016675<br>500016675<br>500004815 |                                                                                                    | 交易主体:<br>起济分类 | 2<br>2<br>2<br>3<br>2<br>3<br>2<br>3<br>2<br>3<br>3<br>2<br>3<br>3<br>3<br>3<br>3<br>3<br>3<br>3 | 要供請助区 0<br>0<br>0<br>0<br>0<br>0<br>0<br>0<br>0<br>0<br>0<br>0<br>0<br>0<br>0<br>0<br>0<br>0<br>0 | × •<br>品质编码<br>67<br>67<br>67<br>67<br>67<br>67<br>67<br>67<br>67<br>62<br>67<br>62<br>67<br>62<br>67<br>62<br>67<br>62<br>67<br>62<br>67 | 1 数           品集業者           服务-市场風势           服务-市场風势           服务-市场風势           服务-市场風势           服务-市场風势           服务-市场風势           服务-市场風势           服务-市场風势           加ター市场風勢           加ター市场風勢           加ター市场風勢           加ター市场風勢           加ター市场風勢           加ター市场風勢           加ター市场風勢           加ター市场風勢           加ター市场風勢           加ター市场風勢           加ター市场風勢           加ター市场風勢           加ター市场風勢           加ター市場           加ター市場 <td>✓</td> | ✓              |

在合格供应商库中,根据搜索条件进行查询,以供应商维度进行展示;

在合格供应商库(品类)中,根据搜索条件进行查询,以品类维度进行展示。